# <メール設定の手順>

Ecrea から外部メールアドレスにメールを送信する場合、最初に【メール設定】が必要になります。

1. 【システム管理】→【共通設定】→【メール設定】の順にクリックします。

| 😑 Ecrea (う  | <       | ュアル用) 🛛 📕 | すべて ▼ 検索 | ₿ 🖓1 ݨ⊞   | 中 一郎 🕐 🕤 ログアウト |
|-------------|---------|-----------|----------|-----------|----------------|
| ₼ѫ−⊿        | ₽∋      | システム管理    |          |           |                |
|             | $\odot$ | ۲         |          |           |                |
| 顧客情報        | -       | ●共通設定     |          |           |                |
| ■ 顧客社員情報 >  |         | メール設定     | ロゴ設定     | カスタムホーム項目 | コメント分類         |
| ──メッセージ一覧 > |         | 選択肢リスト    | 階層化リスト   | チェックパターン  | マスタCSV入力       |
| ТоДо        |         | 休日設定      | オプション    |           |                |
|             | $\geq$  |           |          |           |                |

# 2. 編集をクリックします。

| ⊠メール設定             | - 詳細                                                       |      |              | ▶福集 ⊗戻る |
|--------------------|------------------------------------------------------------|------|--------------|---------|
| 送信元メール<br>アドレス     |                                                            |      | 送信元表示名       |         |
| SMTPホスト            |                                                            |      | SMTPポート      |         |
| SMTP認証             | SMTP認証<br>SMTPユーザー<br>SMTPパスワード                            | **** |              |         |
| POP before<br>SMTP | POP before SMTP<br>POPホスト<br>POPポート<br>POPユーザー<br>POPパスワード | )    |              |         |
| TLS/SSL通<br>信      |                                                            |      | ローカルホス<br>卜名 |         |
| 送信間隔               |                                                            |      |              |         |

#### 3. SMTP ホストなどの必要な情報を設定します。

| ⊠メール設定 -       | 更新                       | ◎テストメール送信 ②設定 ⑧キャンセル |
|----------------|--------------------------|----------------------|
| 送信元メールア<br>ドレス | @gmail.com               | 送信メールアドレス            |
| SMTPホスト        | smtp.gmail.com           | SMTPポート 587          |
| SMTP認証         | ✓ SMTP認証                 |                      |
|                | SMTPユーザー       SMTPパスワード |                      |
| POP before S   | POP before SMTP          |                      |
| МТР            | POPホスト                   |                      |
|                | POPポート                   |                      |
|                | РОРユーザー                  |                      |
|                | POPパスワード                 |                      |
| TLS/SSL通信      | 2                        | ローカルホスト              |
|                |                          | 名                    |
| 送信間隔           | ミリ秒                      |                      |

## 主に設定必要な個所は以下の通りです。

| 送信元アドレス    | Ecrea からの活動報告などのメールは、全てここに設定したメ |
|------------|---------------------------------|
|            | ールアドレスから送信されます。                 |
| 送信元表示名     | メールの差出人に設定される名称です。              |
| SMTP ホスト   | 送信元アドレスに設定したメールアドレスの SMTP ホストを設 |
|            | 定します。                           |
| SMTP ポート   | 送信元アドレスに設定したメールアドレスのポート番号を設     |
|            | 定します。                           |
| SMTP 認証    | 認証が必要な場合チェックを入れます。              |
| SMTP ユーザー  | メールアドレスの@より左側を設定します。            |
| SMTP パスワード | SMTP ユーザーのパスワードを設定します。          |
| TLS/SSL 認証 | 必要な場合、チェックを入れます。                |
| 送信間隔       | メールサーバーに送信数の規定がある場合、規定に従って送信    |
|            | 間隔(ミリ秒)を設定してください。               |

# ☑ポイント

ほとんどのメールサーバーでは、時間などによって送信できる件数が指定されています。 例えば、『1 分間に 12 通までの送信制限』がある場合、1 通送信する事に 5 秒の停止を行う 必要があるので、送信間隔を『5000 ミリ秒』となります。

ただし、送信制限は Ecrea 以外の送信にも影響するため、余裕をもって設定してください。 (設定例:Ecrea では1通送信後6秒停止する:1分間に10通までの送信)

送信間隔

6000 ミリ秒

設定していない場合、最初の数件以降のメールは全てエラーとなります。

4. 設定完了後、テストメール送信をクリックし、宛先に受信確認の出来る外部メールアドレスを設定し送信 テストを行います。

※外部メールアドレスは、送信元アドレスとは別ドメインのアドレスを設定してください。

| テスト送信     | × |
|-----------|---|
| 宛先        |   |
|           |   |
| 題名        |   |
| テストメール送信  |   |
| 内容        |   |
| メール送信のテスト |   |
|           |   |
|           |   |
|           |   |
|           |   |
|           |   |
| 送信 キャンセル  |   |
|           |   |

#### エラーがない場合は下記のメッセージが表示されます。

| メッセージ                                          | ×  |
|------------------------------------------------|----|
| <ol> <li>メッセージ</li> <li>メールを送信しました。</li> </ol> |    |
|                                                | ОК |

エラーがある場合、以下のようなエラーメッセージが表示されます。

| メッセージ                                                                                                    | ×  |
|----------------------------------------------------------------------------------------------------|----|
| <ul> <li>・ エラー</li> <li>javax.mail.AuthenticationFailedException</li> <li>POP認証が失敗しました。</li> <li>EOF on socket</li> <li>java.lang.RuntimeException</li> </ul> |    |
|                                                                                                    | ОК |

(表示されるエラーメッセージは設定値により変わります。)

5. テストメール送信にエラーがない事を確認し、設定をクリックします。

## ☑チェック

メールアドレスやパスワードには問題無いが、テストメール送信時にアカウントエラーのメッセージが表示 される場合があります。

Gmail をご利用の場合、Google アカウントにて以下の設定を行わないとエラーになる事があります。

### 【Google アカウント】→【セキュリティ】→【安全性の低いアプリのアクセス】を『オン』にしてください。

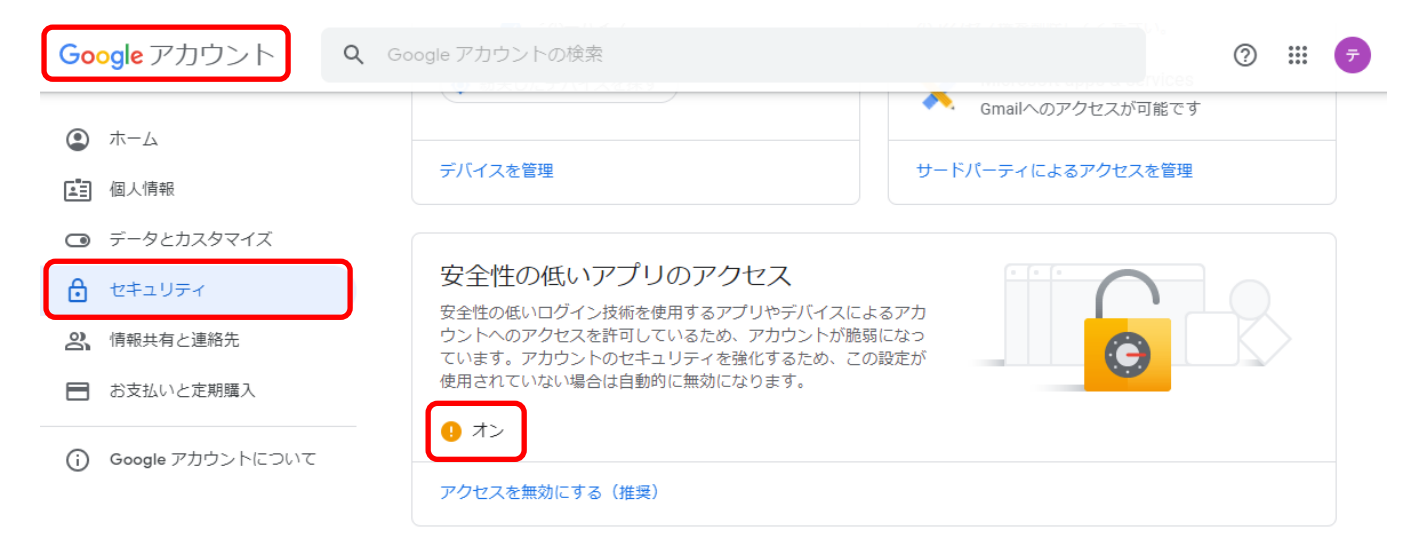

設定後、すぐにテストメール送信を行ってもエラーのままの場合があります。 しばらくしてからテストメール送信をしてください。